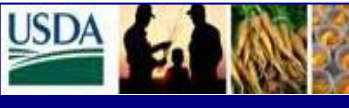

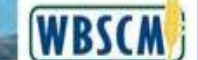

## FSA Level II Help Desk Newsletter

### Welcome to the FSA Level II Help Desk

This newsletter provides external stakeholder roles (Stevedores, Freight Forwarders and Commodity Vendors) information regarding the additional changes to support Checkloading and adjustments after Goods Receipt have been entered. These changes will provide better visibility and utilization of the International Shipment process defined in WBSCM. These changes will be effective June 7, 2013.

#### A. Advance Shipping Notice

- Means of Transport –Vendors will have the ability to select Check Loading –Truck, Check Loading –Rail, or Check Loading - Container when the Advance Shipping Notice (ASN) is created. See Appendix A
- ASN Creation Currently ASN screen allows for 20 characters for the Railcar/BOL. This will be limited to 16 characters to prevent reporting issues in the International Shipment Receipt transaction. See Appendix B

#### B. International Shipment Receipt

- **Commodity Details** Currently the screen displays rejected, damaged and over. Now the screen will also show the difference between what was shipped and what was received at a shipment level. See Appendix C
- Ability to make adjustments after GR is processed. New option allows updates to already processed GR transactions, both Commodity and Freight. This will allow the Stevedore (Commodity only), Freight Forwarder or USDA to provide additional information. These new fields, *Adjust qty and Adjustment Comments* will only be available once the GR is processed. The adjusted quantity should reflect the amount that the good quantity is to be increased or reduced by for each shipment. See Appendix D
- **Print Shipment Log** Commodity Details section updated to include columns for the Diff. Qty and the Commodity/Freight Details for the Adj. Qty. The *Comments* field for both (Commodity and Freight) is updated to show all the comments in one section. For clarification, comments will show the comment type (ie. **Other:, Damage:, Adjustment:)** which will be displayed in bold and start a new line of the comments section. See Appendix E

#### Note:

There are instances when the FGIS Checkload Certificate is utilized by USDA employees to enter the Goods Receipt for prompt invoice processing for certain commodities. In addition, there are instances when the Proof of Delivery is utilized by USDA employees to enter the Goods Receipt for prompt invoice processing. For checkloaded shipments, the

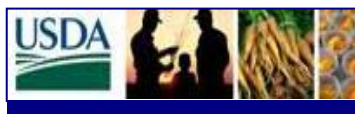

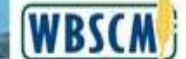

## FSA Level II Help Desk Newsletter

June 2013

stevedore should not enter the initial Goods Receipt; however, if the Goods Receipt entered by a USDA employee differs from quantity actually received, the Stevedore can enter actual corrected data in the adjustment fields.

Additionally, these changes will eliminate the manual process established in the FSA Level 2 Helpdesk Newsletter dated January 2013 for Checkloading; whereby, the Stevedore would provide documentation via email if the Commodity Goods Receipt entered by USDA employees differed from the Stevedore's information.

#### C. Goods Receipt Detail Report

• **Goods Receipt Detail Report changes** - The *Adj. Qty, Adjust Comments and Adj. Entered By* fields will be added to the Goods Receipt Detail Report to provide visibility to the additional information for the record types associated to Goods Receipt (Commodity and Freight): See Appendix F

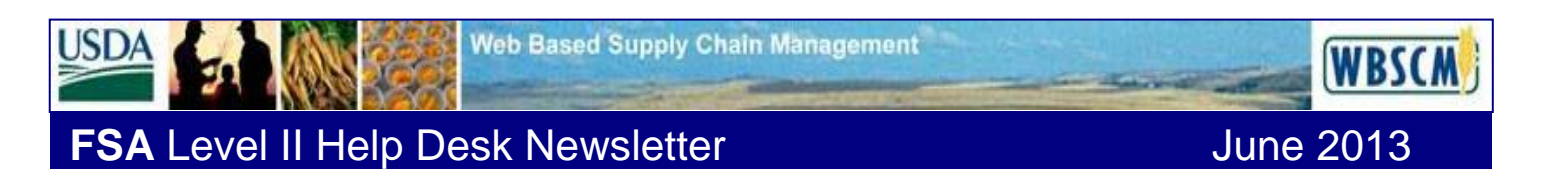

### **APPENDIX A- MEANS OF TRANSPORT DROPDOWN OPTIONS**

The following is a screenprint of the Means of Transport Dropdown Options. Examples came from the Test Environment; therefore, are not valid information.

| USDA ur         | nited States Department of A<br>/eb-Based Supply Chi | <sup>griculture</sup><br>ain Management |           |          |                 | Welcome Tex Grain                   | <u>Log Off</u>   | WBSCM        |
|-----------------|------------------------------------------------------|-----------------------------------------|-----------|----------|-----------------|-------------------------------------|------------------|--------------|
| Home Sup        | opliers Admin Repor                                  | ts Help                                 |           |          |                 |                                     |                  |              |
| Supplier Self S | ervice                                               | n mannan organization                   |           |          |                 |                                     |                  | Back Forward |
| Supplier Se     | ulf Service                                          |                                         |           |          |                 |                                     |                  | EF           |
| Supplier Sc     |                                                      |                                         |           |          |                 |                                     |                  |              |
|                 |                                                      |                                         |           |          |                 |                                     |                  |              |
| GRAINTEX, IN    | IC.                                                  |                                         |           |          |                 | CCR Exp                             | bires: 08/28/201 | 3            |
| Pro             | ocess ASN                                            |                                         |           |          |                 |                                     |                  |              |
| Goo             | ods Delivered to Recipient Ho                        | ld Cancel Print Downlo                  | ad        |          |                 |                                     |                  |              |
|                 |                                                      |                                         |           |          |                 |                                     |                  |              |
| Ba              | sic Data                                             |                                         |           |          |                 |                                     |                  |              |
| 19              | Shipping Notif.                                      | 6100009625                              | ]         |          |                 |                                     |                  |              |
| 10              | Document Name                                        | AG-INTP-P-13-0076                       |           |          |                 |                                     |                  |              |
| 10              | Document Date                                        | 05/22/2013                              |           |          |                 |                                     |                  |              |
| [8              | Status                                               | Created                                 |           |          |                 |                                     |                  |              |
| C               | Comments                                             |                                         |           |          | Schedule Line   |                                     |                  |              |
|                 |                                                      |                                         |           |          |                 |                                     |                  |              |
| De              | livery Information                                   |                                         |           |          |                 |                                     |                  | _            |
|                 |                                                      |                                         |           |          |                 |                                     |                  |              |
| 1               | Delivery Date (Expected)                             | 06/15/2013 🛐                            |           |          |                 |                                     |                  |              |
| 1               | Delivery Time (Expected)                             | 07:00                                   |           |          |                 |                                     |                  |              |
| 5               | Shipping Date                                        | 05/22/2013                              |           |          |                 |                                     |                  |              |
| 5               | Shipping Time                                        | 07:00                                   |           |          |                 |                                     |                  |              |
| N               | Means of Transport                                   |                                         |           |          |                 |                                     |                  | _            |
| F               | Railcar / BOL /Conveyance ID                         | Chkload-CON                             |           |          |                 |                                     |                  |              |
| E               | Establishment Number                                 | Chkload-TRK                             |           |          |                 |                                     |                  |              |
| Ite             | m Overview                                           | Rail Car<br>Split-RAIL                  |           |          |                 |                                     |                  | -            |
|                 | No. Product                                          | Split-TRK<br>Desc Cases (Domestic)      |           | Quantity | Unit of Measure | Purchase Order No.                  | Order It         | em           |
|                 | <u>10</u> 130551                                     | BEAN:<br>Containers                     |           | 2,000    | each            | 4210000424                          | 1                | î            |
|                 | <u>20</u> 130545                                     | BEAN: Truck                             | <u>(G</u> | 800      | each            | 4210000424                          | 2                | î            |
|                 | <u>30</u> 130546                                     | BEAN: Split                             | KG        | 1,200    | each            | 4210000424                          | 3                | î            |
|                 | 40 130545                                            | REANS REACKEVE RAGISS                   | KG        | 800      | each            | 4210000424                          | 4                | <b>A</b>     |
|                 |                                                      |                                         |           |          |                 | Trusted sites   Protected Mode: Off | 4                | ▼ € 100% ▼   |

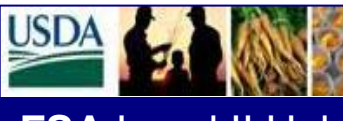

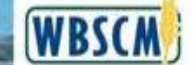

## FSA Level II Help Desk Newsletter

**APPENDIX B – ASN MANUAL CREATION** 

The following is a screenprint of the ASN Manual Creation. Examples came from the Test Environment; therefore, are not valid information.

Rail/BOL Conveyance ID # will be limited to 16 characters to prevent reporting issues in the International Shipment Receipt transaction.

| USDA               | United States Department of Agrice<br>Web-Based Supply Chain | <sub>ulture</sub><br>Management           |                                                           |                                      |                           | Welcome Tex Grain         | Log Off                | WBSCM          |
|--------------------|--------------------------------------------------------------|-------------------------------------------|-----------------------------------------------------------|--------------------------------------|---------------------------|---------------------------|------------------------|----------------|
| Home<br>Supplier S | Suppliers Admin Reports                                      | Help<br>Maintain Organization             |                                                           |                                      |                           |                           |                        |                |
| Supplier Se        | elf Service                                                  | indinitaliti organization                 |                                                           |                                      |                           |                           |                        | Back Forward 🗐 |
| Supplie            | n Salf Service                                               |                                           |                                                           |                                      |                           |                           |                        |                |
| Supplie            |                                                              |                                           |                                                           |                                      |                           |                           |                        |                |
|                    |                                                              |                                           |                                                           |                                      |                           |                           |                        |                |
| GRAINTE            | X, INC.                                                      |                                           |                                                           |                                      |                           |                           | CCR Expires: 08/28/201 | 3              |
|                    |                                                              |                                           |                                                           |                                      |                           |                           |                        |                |
|                    | Messages                                                     |                                           |                                                           |                                      |                           |                           |                        |                |
| <sup> </sup>       | Error:Values entered in Rail Car/ Bill                       | of Lading Number field is not correct. En | inter valid character/text /number with length NOT greate | r than 16 digits in Rail Car/ Bill o | Ladding Number field in A | SN file.                  |                        |                |
|                    |                                                              |                                           |                                                           |                                      |                           |                           |                        |                |
|                    |                                                              |                                           |                                                           |                                      |                           |                           |                        |                |
|                    |                                                              |                                           |                                                           |                                      |                           |                           |                        |                |
|                    |                                                              |                                           |                                                           |                                      |                           |                           |                        |                |
|                    | Process ASN                                                  |                                           |                                                           |                                      |                           |                           |                        |                |
|                    | Goods Delivered to Recipient Hold                            | Cancel Print Download                     |                                                           |                                      |                           |                           |                        |                |
|                    |                                                              |                                           |                                                           |                                      |                           |                           |                        |                |
|                    | Basic Data                                                   |                                           |                                                           |                                      |                           |                           |                        | -              |
|                    | Shipping Notif.                                              | 6100009625                                |                                                           |                                      |                           |                           |                        |                |
|                    | Document Name                                                | AG-INTP-P-13-0076                         |                                                           |                                      |                           |                           |                        |                |
|                    | Document Date                                                | 05/22/2013                                |                                                           |                                      |                           |                           |                        |                |
|                    | Status                                                       | Created                                   |                                                           |                                      |                           |                           |                        |                |
|                    | Comments                                                     |                                           |                                                           | Schedule Line                        |                           |                           |                        |                |
|                    |                                                              |                                           |                                                           |                                      |                           |                           |                        |                |
|                    |                                                              |                                           |                                                           |                                      |                           |                           |                        |                |
|                    | Delivery Information                                         |                                           |                                                           |                                      |                           |                           |                        |                |
|                    | Delivery Date (Expected)                                     | 06/15/2013                                |                                                           |                                      |                           |                           |                        |                |
|                    | Delivery Time (Expected)                                     | 07:00                                     |                                                           |                                      |                           |                           |                        |                |
|                    | Shipping Date                                                | 05/22/2013                                |                                                           |                                      |                           |                           |                        |                |
|                    | Shipping Time                                                | 07:00                                     |                                                           |                                      |                           |                           |                        |                |
|                    | Means of Transport                                           | Chkload-RAIL -                            |                                                           |                                      |                           |                           |                        |                |
|                    | Railcar / BOL /Conveyance ID                                 | RAII 12345678914567                       |                                                           |                                      |                           |                           |                        |                |
|                    |                                                              |                                           |                                                           |                                      |                           |                           |                        | <b>•</b>       |
| Done               |                                                              |                                           |                                                           |                                      |                           | Trusted sites   Protected | Mode: Off 🛛 🛛 🍕        | ▼ € 100% ▼     |

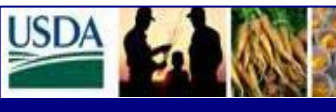

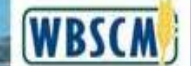

FSA Level II Help Desk Newsletter

### **APPENDIX C - PRINT OUT SHIPMENT INFORMATION LOG**

The following is a screenprint of the Means of Transport List. Examples came from the Test Environment; therefore, are not valid information.

| The | e sy  | stem as u        | pdate      | d to refl    | ect the     | differer  | nce betwe        | en what v      | vas ship   | ped and     | d what      | was rec     | eived.      | Diff.qt     | ty =  |
|-----|-------|------------------|------------|--------------|-------------|-----------|------------------|----------------|------------|-------------|-------------|-------------|-------------|-------------|-------|
| (Go | ood   | qty + Ov         | er qty     | )- ASN       | qty         |           |                  |                |            |             |             |             |             |             |       |
|     |       |                  |            |              |             |           |                  |                |            |             |             |             |             |             |       |
|     | Commo | odity Details Fr | eight Deta | ils          |             |           |                  |                |            |             |             |             |             |             |       |
| Vie | ew Co | ommodity Receipt |            | Export 🖌 🛛 🛂 | Adjust Rece | ipt 🔽 Sel | lect all         |                |            |             |             |             |             |             |       |
| Sel | ect ≑ | Conveyance 🌲     | Туре 👙     | ASN #        | Sch. Line 🕏 | Route 🗘   | Sch. Line Date 🖨 | Date Shipped 🕏 | ASN Qty. 🖨 | Good Qty. ≑ | Rej. Qty. 🖨 | Dmg. Qty. 👙 | Over Qty. 👙 | Diff. Qty ≑ | UoM 🔤 |
|     |       | ATSF621032       | Rail Car   | 6100012159   | 1           | BNSF-0001 | 12/03/2012       | 10/30/2012     | 50         | 50          | 0           | 1           | 0           | 0           | MT    |
|     |       |                  | Split      | 6100012162   |             | BNSF-0003 | 12/03/2012       |                | 25         | 27          | 0           | 0           | 0           | 2           | MT    |
|     |       | ATSF621034       | Split      | 6100012163   |             | BNSF-0006 | 12/03/2012       | 10/31/2012     | 25         | 26          | 0           | 1           | 0           | 1           | MT    |
|     |       | BNSF759915       | Rail Car   | 6100012160   |             | BNSF-0002 | 12/03/2012       | 10/30/2012     | 50         | 51          | 0           | 0           | 0           | 1           | MT    |
|     |       | RAILCAR-0003     | Rail Car   | 6100012161   |             | BNSF-0004 | 12/03/2012       |                | 50         | 46          | 0           | 1           | 4           | 0           | МТ    |
|     |       |                  |            |              |             |           |                  |                | • 200.000  | • 200.000   | • 0.000     | • 3.000     | • 4.000     | • 4.000     | MT    |
|     |       |                  |            |              |             |           |                  |                |            |             |             |             |             |             |       |

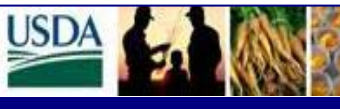

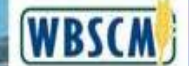

FSA Level II Help Desk Newsletter

## **APPENDIX D – ADJUSTMENTS AFTER GR IS PROCESSED**

The following is a screenprint of the Adjustments after GR is procesed. Examples came from the Test Environment; therefore, are not valid information.

| Comm        | Commodity Details/Freight Details – The system will allow updates to the new fields (Adjust qty and |              |                |                |     |           |                 |       |           |           |     |            | ıd                                                                                                    |     |               |               |            |              |
|-------------|----------------------------------------------------------------------------------------------------|--------------|----------------|----------------|-----|-----------|-----------------|-------|-----------|-----------|-----|------------|----------------------------------------------------------------------------------------------------|-----|---------------|---------------|------------|--------------|
| Adjust      | ment Co                                                                                             | mme          | nts) if th     | ne GR i        | S ] | proce     | ssed.           |       |           |           |     |            |                                                                                                    |     |               |               |            |              |
| COM         | MODITY                                                                                              | SEC          | CTION:         |                |     |           |                 |       |           |           |     |            |                                                                                                    |     |               |               |            |              |
| Commo       | dity Details Fi                                                                                     | reight Detai | ils            |                |     |           |                 |       |           |           |     |            |                                                                                                    |     |               |               |            |              |
| View Co     | mmodity Receipt                                                                                     |              | Export 4       | 2 Adjust Recei | nt  | Sele      | ctall           |       |           |           |     |            |                                                                                                    |     |               |               |            |              |
| Select 🖨    | Conveyance                                                                                          | Type 🖨       | ASN# =         | Sch Line =     | Rou | ite ≙     | Sch Line Date ⇔ | Date  | Shipped 🚔 | ASN Ofv   | 4   | Good Oty ⊜ | Rei Otv                                                                                                    | ÷ [ | Dma Otv ≑     | Over Otv ≑    | Diff Otv   | ≙ UoM ≙      |
|             | ATSF621032                                                                                          | Rail Car     | 6100012159     | 1              | BN  | SF-0001   | 12/03/2012      | 10/3  | 0/2012    | c., u.j.  | 50  | 50<br>50   |                                                                                                    | 0   | 1             | 0             | 5 s.i,     | 0 MT         |
|             |                                                                                                    | Split        | 6100012162     |                | BN  | SF-0003   | 12/03/2012      | -     |           | 2         | 25  | 27         |                                                                                                    | 0   | 0             | 0             |            | 2 MT         |
|             | ATSF621034                                                                                          | Split        | 6100012163     |                | BN  | SF-0006   | 12/03/2012      | 10/3  | 1/2012    | 2         | 25  | 26         |                                                                                                    | 0   | 1             | 0             |            | 1 MT         |
|             | BNSF759915                                                                                          | Rail Car     | 6100012160     |                | BN  | SF-0002   | 12/03/2012      | 10/3  | 0/2012    | 5         | 50  | 51         |                                                                                                    | 0   | 0             | 0             |            | 1 MT         |
|             | RAILCAR-0003                                                                                        | Rail Car     | 6100012161     |                | BN  | SF-0004   | 12/03/2012      |       |           | ę         | 50  | 46         |                                                                                                    | 0   | 1             | 4             |            | 0 MT         |
|             |                                                                                                    |              |                |                |     |           |                 |       |           | • 200.00  | 00  | • 200.000  | • 0.0                                                                                                    | 00  | • 3.000       | • 4.000       | • 4.00     | <b>10</b> MT |
|             |                                                                                                    |              |                |                |     |           |                 |       |           |           |     |            |                                                                                                    |     |               |               |            |              |
|             |                                                                                                    |              |                |                |     |           |                 |       |           |           |     |            |                                                                                                    |     |               |               |            |              |
|             |                                                                                                    |              |                |                |     |           |                 |       |           |           |     |            |                                                                                                    |     |               |               | Filte      | r Settings   |
| Unload Date | A Messages                                                                                          |              |                |                | ₽   | Msg. Type | 🗘 Other Comme   | nts ≑ | Damage Co | omments 🖨 | Ent | .by ⇔      | GR Flag 🗧                                                                                                    | Adj | just Qty. 👙 / | Adjust Commer | nts ≑ Adji | usted By     |
| 11/02/2012  | Mat.Doc# -50                                                                                        | 00006644     |                |                |     | 2         |                 |       | -         |           | SO  | LICITF0007 | <ul> <li>Image: A second second s</li></ul> |     | 0             |               |            |              |
| 11/02/2012  | Mat.Doc# -50                                                                                        | 00006645     |                |                |     |           |                 |       |           |           | SO  | LICITF0007 | ~                                                                                                    |     | 0             |               |            |              |
| 11/02/2012  | Mat.Doc# -50                                                                                        | 00006646     |                |                |     |           |                 |       |           |           | SO  | LICITF0007 | ~                                                                                                    |     | 0             |               |            |              |
| 11/02/2012  | Mat.Doc# -50                                                                                        | 00006647     |                |                |     |           |                 |       |           |           | SO  | LICITF0007 | ~                                                                                                    |     | 0             |               |            |              |
| 11/02/2012  | Mat.Doc# -50                                                                                        | 00006648+    | Over Qty Mat.D | oc# -49000084  | 30  |           | Testing over    | qty   |           |           | SO  | LICITF0007 | $\checkmark$                                                                                                    |     | 0             |               |            |              |
|             |                                                                                                    |              |                |                |     |           |                 |       |           |           |     |            |                                                                                                    | •   | 0.000         |               |            |              |
|             |                                                                                                    |              |                |                |     |           |                 |       |           |           |     |            |                                                                                                    |     |               |               |            |              |

#### AFTER

|         |              |           |               |                             | Filter Settings |
|---------|--------------|-----------|---------------|-----------------------------|-----------------|
| ments 🕀 | Ent. by 🛛 👙  | GR Flag ≑ | Adjust Qty. 🖨 | Adjust Comments $\doteqdot$ | Adjusted By 🛱   |
|         | SOLICITF0007 | ~         | 5-            | 5 less                      | FSA_USER1       |
|         | SOLICITF0007 | ~         | 7             | 7 more but 4 less           | FSA_USER1       |
|         | SOLICITF0007 | ~         | 3-            | Ok 3 Less                   | FSA_USER1       |
|         | SOLICITF0007 | ~         | 6             | 6 more                      | FSA_USER1       |
|         | SOLICITF0007 | ~         | 0             | No changes here             | FSA_USER1       |
|         |              |           | • 5.000       |                             |                 |

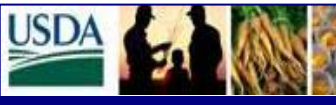

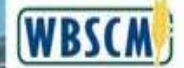

# FSA Level II Help Desk Newsletter

## June 2013

| FREIGHT | <b>SECTION:</b> |
|---------|-----------------|
|         |                 |

|   | Commodity Details Freight Details                                     |                |             |                                   |                                                                                               |                                                                       |                                                                      |                                                                     |                                                                                          |                             |                                                                |                   |                                                  |                                        |                                                                                                    |                                                                                                    |
|---|-----------------------------------------------------------------------|----------------|-------------|-----------------------------------|-----------------------------------------------------------------------------------------------|-----------------------------------------------------------------------|----------------------------------------------------------------------|---------------------------------------------------------------------|------------------------------------------------------------------------------------------|-----------------------------|----------------------------------------------------------------|-------------------|--------------------------------------------------|----------------------------------------|----------------------------------------------------------------------------------------------------|----------------------------------------------------------------------------------------------------|
| 6 | 🛿 Enter Good Qty in GMT 🛛 📝 Validate / Check 🗯 🔔 Post Freight Receipt |                |             |                                   |                                                                                               |                                                                       |                                                                      |                                                                     |                                                                                          |                             |                                                                |                   |                                                  |                                        |                                                                                                    |                                                                                                    |
| ١ | Tew Freight Receipt 💌 Export                                          |                |             |                                   |                                                                                               |                                                                       |                                                                      |                                                                     |                                                                                          |                             |                                                                |                   |                                                  |                                        |                                                                                                    |                                                                                                    |
| S | elect 🕀                                                               | Freight PO # 🕏 | PO Item # 荣 | Freight Vendor $\buildrel \oplus$ | Destination $\stackrel{\scriptscriptstyle \triangle}{_{\scriptscriptstyle \bigtriangledown}}$ | Dest. Date $\stackrel{\scriptscriptstyle 	riangle}{\bigtriangledown}$ | EA in Gross KG $\stackrel{\scriptscriptstyle \diamond}{\Rightarrow}$ | PO Qty.(GMT) $\stackrel{\scriptscriptstyle \triangle}{\Rightarrow}$ | PO Qty.(EA) $\stackrel{\scriptscriptstyle \bigtriangleup}{_{\scriptscriptstyle \nabla}}$ | Open Qty. (GMT) $\doteqdot$ | Open Qty. (EA) $\stackrel{\scriptscriptstyle \triangle}{\div}$ | Vessel name     🗧 | Good Qty. $\stackrel{\vartriangle}{\Rightarrow}$ | $UoM, \overset{\vartriangle}{\forall}$ | Good Qty.(GMT) $\stackrel{\scriptscriptstyle \bigtriangleup}{_{\scriptscriptstyle \bigtriangledown}}$ | Good Qty.(EA) $\stackrel{\scriptscriptstyle \bigtriangleup}{_{\scriptscriptstyle \bigtriangledown}}$ |
|   |                                                                       | 4250000193     | 1           | ZZZ DO NOT USE                    | DJIBOUTI                                                                                      | 12/03/2012                                                            | 0.000                                                                | 175.000                                                             | 0.000                                                                                    | 0.000                       | 0.000                                                          | TURIN EXPRESS     | 170.000                                          | GMT                                    | 170.000                                                                                               | 0.000                                                                                                |
| Γ |                                                                       |                |             | ZZZ DO NOT USE                    | DJIBOUTI                                                                                      | 12/03/2012                                                            | 0.000                                                                | 0.000                                                               | 0.000                                                                                    | 5.000                       | 0.000                                                          | TURIN EXPRESS     | 0.000                                            | GMT                                    | 0.000                                                                                                 | 0.000                                                                                                |
|   |                                                                       | 4250000195     |             | ZZZ DO NOT USE                    | Afghanistan                                                                                   | 12/03/2012                                                            | 0.000                                                                | 25.000                                                              | 0.000                                                                                    | 0.000                       | 0.000                                                          | TURIN EXPRESS     | 25.000                                           | GMT                                    | 25.000                                                                                                | 0.000                                                                                                |
|   |                                                                       |                |             |                                   |                                                                                               |                                                                       |                                                                      | • 200.000                                                           |                                                                                          | • 5.000                     |                                                                |                   | • 195.000                                        | GMT                                    | • 195.000                                                                                             |                                                                                                    |
|   |                                                                       |                |             |                                   |                                                                                               |                                                                       |                                                                      |                                                                     |                                                                                          |                             |                                                                |                   |                                                  |                                        |                                                                                                    |                                                                                                    |

|                                                                                                    |                                                                                           |                                                                     |                                                                                                    |                      |             |                                   |                                                                                             |                                                                   |                                                                                                |               |                   | Filter Settings |
|----------------------------------------------------------------------------------------------------|-------------------------------------------------------------------------------------------|---------------------------------------------------------------------|----------------------------------------------------------------------------------------------------|----------------------|-------------|-----------------------------------|---------------------------------------------------------------------------------------------|-------------------------------------------------------------------|------------------------------------------------------------------------------------------------|---------------|-------------------|-----------------|
| Rej. Qty.(Mates Rx)(EA) $\stackrel{\scriptscriptstyle \bigtriangleup}{_{\scriptscriptstyle \bigtriangledown}}$ | Dmg. Qty.(VLO CERT.)(EA) $\stackrel{\scriptscriptstyle \bigtriangleup}{\bigtriangledown}$ | OBL Number $\stackrel{\scriptscriptstyle \Delta}{\bigtriangledown}$ | Load Date (On Board) $\stackrel{\scriptscriptstyle \bigtriangleup}{\scriptstyle \bigtriangledown}$ | Messages 🚊           | Msg. Type 🛱 | Other Comments $\buildrel \nabla$ | Damage Comments $\stackrel{\scriptscriptstyle \Delta}{\scriptscriptstyle \bigtriangledown}$ | Entered by $\stackrel{\scriptscriptstyle \triangle}{\Rightarrow}$ | GR Processed $\stackrel{\scriptscriptstyle \triangle}{_{\scriptscriptstyle \bigtriangledown}}$ | Adjust Qty. 🗟 | Adjust Comments 🗟 | Adjusted By 🗧   |
| 0.000                                                                                                    | 0.000                                                                                     | OBLHSD01                                                            | 11/02/2012                                                                                         | Mat.Doc# -5000006649 |             | testing multi-gr hsd              |                                                                                             | SOLICITF0007                                                      | <b>v</b>                                                                                       | 0.000         |                   |                 |
| 0.000                                                                                                    | 0.000                                                                                     |                                                                     |                                                                                                    |                      |             |                                   |                                                                                             | FSA_USER1                                                         |                                                                                                | 0.000         |                   |                 |
| 0.000                                                                                                    | 0.000                                                                                     | OBLHSD02                                                            | 11/02/2012                                                                                         | Mat.Doc# -5000006650 |             | testing multi-gr hsd              |                                                                                             | SOLICITF0007                                                      | ~                                                                                              | 0.000         |                   |                 |
|                                                                                                    |                                                                                           |                                                                     |                                                                                                    |                      |             |                                   |                                                                                             |                                                                   |                                                                                                | • 0.000       |                   |                 |

#### **AFTER:**

| Entered by<br>SOLICITF00<br>FSA_USER1 |    | Processed ≑<br>✓ | Adjust Qty. | Adjust Comments ⇔<br>test Freigt Adjust | Adjusted By ≑ |
|---------------------------------------|----|------------------|-------------|-----------------------------------------|---------------|
| SOLICITF00                            | 07 | ✓                | 40.000      | test Freigt Adjust                      | ESA USER1     |
| FSA_USER1                             |    |                  |             |                                         |               |
|                                       |    |                  | 0.000       |                                         |               |
| SOLICITF00                            | 07 | <b>~</b>         | 3.000-      | Looks good to me!                       | FSA_USER1     |
|                                       |    |                  | • 37.000    |                                         |               |

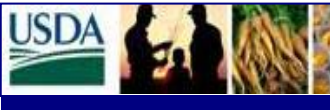

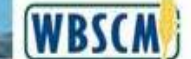

## FSA Level II Help Desk Newsletter

#### **APPENDIX E – PRINT SHIPMENT LOG**

# The following is a screenprint of the Print Shipment Log. Examples came from the Test Environment; therefore, are not valid information.

Adjustment after GR is processed – PDF output for International Shipment Log was updated with new fields; Diff. Qty, Adj. Qty and modify the Comments section to merge the different types of comment into 1 column with the top of comments prefixed (ie. Other; Damage; and Adjustment)

| Purchase Order / Item       Material Description       Stevedore / Transloader       Plant Vendor         4210000349 - 00001       130575 - OIL, SUNFLOWERSEED, CRUDE BULK       stevedore_test_9       BUNGE-CRETE NE         Sold-to / PV0       Load Point       Stevedore Contact (Tel / Email)       Preight Forwarder         PD DJIBOUTI WAREHOUSE 4100       E-ALBA-ALL-Albany, NY-Bid Point       123-455-7890       222-LIFELINK LOGISTICS         123455789012345578901234557890512345578905123455789058tevedore.te       ADVANCED SHIPPING NOTICE (ASN)       - Record Type 03       COMMODITY GOODS RECEIPT (GR)       - Record Type 04         PO Item Qty       200       ASN Qty.       200       Good Qty       200       Rejected Qty       0       Open Qty(PO Item-Good Qty)         Sched. Line 1       200       UoM       MT       Over Qty       4       Damaged Qty.       3       UoM         FREIGHT DETAILS - Record Type 11       Freight Preight P                                                                                                    | 0<br>M7           |         |
|----------------------------------------------------------------------------------------------------|-------------------|---------|
| atomory + 00001       BUNGE-CRETE NE       stevedore_text_9       BUNGE-CRETE NE         Sold-to / FV0       Lod Point       Stevedore Contact (Tel / Email)       Pright Forware         DJIBOUTI WAREHOUSE 4100       BALBA-ALL-Albany, NY-Bit Joint       DOMBOITY GOOD RECEIP (R)       CE22-LIFELINK LOGISTICS         DATANCE (ASN)       Record Type 03       COMMODITY GOOD RECEIP (R)       Record Type 04         TOTAL (ASN)       Neord Type 03       COMMODITY GOOD RECEIP (R)       Record Type 04         TOTAL (ASN)       NEOCOL Type 04       Colspan="4">Center Good Qty         Stevedor (Type 1)       OUMED TY GOOD RECEIP (R)       Record Type 04         TOTAL Qty (Good V Ore Qty       40 Damaged Qty.       3       UNDER (STICE (ASN)         FRECHT TYPE 1       FRECHT GOOD RECEIP (GR)       SECEIPT (GR)       SECEIPT (GR)       SECEIP (GR)       GOD RECEIP (GR)       GOD RECEIP (GR)       GOD RECEIP (GR)       SECEIP (GR)       SECEIP (GR)       SECEIP (GR)       SECEIP (GR) <th colsp<="" th=""><th>0<br/>M7</th></th>                                                                                                    | <th>0<br/>M7</th> | 0<br>M7 |
| Sold-to / PV0         Load Point         Stevedore Contact (Tel / Email)         Preight Porwarder           PP DJIBOUTI WAREHOUSE 4100         B-ALBA-ALL-Albany, NY-Bid Point         123-456-7890         222-LIPELINK LOGISTICS           12345678901234567890124020                                                                                                    | 0<br>M            |         |
| PP DJIBUTI WREHUSS 4100       E-ALE-Albany, NY-Bit Point       123-456-7890       200       ZZI-LIFELINE LOGISTICS         ADVANCED SHIPPING VOTCE (ASN)       Record Type 03       OMMODITY GOODS RECEIPT (GR)       - Record Type 04       Open 04 (JPC)       0 open 04 (JPC)       0 open 0                                                                                                    | 0<br>M            |         |
| NUMBED         SHIPPING         NOTICE         (ASN)         Record         Type         0         OMMODITY         GOOD VE         COMMODITY         GOOD VE         Call         Record         Type         0         Open         Qt (P)         Open         Qt (P)         Commod VE         Qt         Qt                                                                                                    | 0<br>MT           |         |
| ADVANCED         SHIPPING NOTICE         (ASN)         - Record Type 03         COMMODITY GOODS RECEIPT         (GR)         - Record Type 04           PO Item Qty         200         ASN Qty.         200         Good Qty         200         Rejected Qty         0         Open Qty(PO Item-Good Qty)           Sched. Line 1         200         UoM         MT         Over Qty         4         Damaged Qty.         3         UoM           Sched. Line 2         0         Total Qty (Good + Over)         204         Description         Commodiate         Record Type 14           Freight Second Type 11           Freight Vendor         Destination Dest. Date         EA in Gr. EC (ONT) (EA)         OP OTT (EA)         OP OTT (EA)         OP OTT (EA)         OP OTT (EA)         OP OTT (EA)         Note (CATT)         Note (CATT)         Note (EA)         Note (EA)                                                                                                    | 0<br>M1           |         |
| PO Item Qty       200       ASN Qty.       200       Good Qty       200       Rejected Qty       0       Open Qty (PO Item-Good Qty)         Sched. Line 1       200       UoM       MT       Over Qty       4       Damaged Qty.       3       UoM         Sched. Line 2       0       Total Qty (Good + Over)       204        Description       3       UoM         FREIGHT DETAILS - Record Type 11         Preight metaining Dest. Date gr. Ro of record Type 11         Freight coord of the second type of the second type o                                                                                                    | 0<br>M            |         |
| Sched. Line 1       200       UoM       MT       Over Qty       4       Damaged Qty.       3       UoM         Sched. Line 2       0       Total Qty (Good + Over)       204         FREIGHT DETAILS - Record Type 11         FREIGHT ODETAILS - Record Type 11         FREIGHT ODETAILS - Record Type 11         FREIGHT ODETAILS - Record Type 11         Freight reight                                                                                                    | м<br>             |         |
| Sched. Line 2       0       Total Qty (Good + Over)       204         FREIGHT DETAILS - Record Type 11       FREIGHT Gestination Dest. Date       Bain Gor. KC       O 0TT       Open 0ty Open 0ty Vessel       Good 0ty Good (ty Rej.0ty Dag.0ty Osl. Number Load Date Adj. 0ty Comments Nation Dest. Date       Bain Gr. KC       O 0TT       Open 0ty (GAT)       Open 0ty Vessel       Good 0ty Good (ty Rej.0ty Dag.0ty Osl. Number Load Date Adj. 0ty Comments Nation Dest. Date       Adj. 0ty Comments Adj. 0ty Comments (GAT)         00001       ZZZ DO NOT USE Afghanistan 12/03/2012       Z5.000       TURIN       25.000       TURIN       25.000       OBLHSDO2       11/02/2012       3.000       OTHER : test multi-gr has         1250000193       ZZZ DO NOT USE DJIBOUTI       12/03/2012       175.000       TURIN       170.000       OBLHSDO1       11/02/2012       40.000       OTHER : test multi-gr has         1250000193       ZZZ DO NOT USE DJIBOUTI       12/03/2012       175.000       TURIN       170.000       OBLHSDO1       11/02/2012       40.000       OTHER : test multi-gr has         1250000193       ZZZ DO NOT USE DJIBOUTI       12/03/2012       175.000       TURIN       170.000       OBLHSDO1       11/02/2012       40.000       OTHER : test multi-gr has         1250000193       ZZZ DO NOT USE DJIBOUTI       12/03/2012       5.000       TURIN                                                                                                    | _                 |         |
| PREIGHT DETAILS - Record Type 11     PREIGHT GOODS RECEIPT (GR) - Record Type 14       Freight Poi / Item Vendor     Destination Dest. Date (GRT)     EA in Gr. KG (GRT)     PO (TT (GRT)     Open (bt (GRT)     Good (bt (GRT)     Good (bt (GRT)     Destination (GRT)     Destination (GRT)     Destination (GRT)     Destination (GRT)     Destination (GRT)     Comments       00001     225.000     25.000     1000     1000     1000     1000     1000     1000     1000     1000     1000     0000     0000     0000     0000     0000     0000     0000     1000     1000     1000     0000     0000     0000     0000     0000     0000     0000     0000     0000     0000     0000     0000     0000     0000     0000     0000     0000     0000     0000     0000     0000     0000     0000     0000     0000     0000     0000     0000     0000     0000     0000     0000     0000     0000     0000     0000     0000     0000     0000     0000     0000     0000     0000     0000     0000     0000     0000     0000     0000     0000     0000     0000     0000     0000     0000     0000     0000     00000     0000     0000     0000   <                                                                                                    |                   |         |
| PREIGHT DETAILS - Record Type 11       PREIGHT GOODS RECEIPT (GR) - Record Type 14         Freight Pof / Item Vendor       Destination Dest. Date Gr. KG (GMT)       EA in Gr. KG (GMT)       PO (TT (EA) (GMT)       Open (t) (EA) (GMT)       Good (ty (GMT) (GM) (EA) (GMT)       Dud (CA) (CMT)       Dud (GMT) (EA) (GMT)       Dud (CMT) (EA) (GMT)       Dud (CMT) (GMT)       Dud (CMT) (GMT)       Dud (CMT) (GMT)       Dud (CMT) (GMT)       Dud (CMT) (GMT)       Dud (CMT) (GMT)       Dud (CMT) (GMT)       Dud (CMT) (GMT)       Dud (CMT) (GMT)       Dud (CMT) (GMT)       Dud (CMT) (GMT)       Dud (CMT) (GMT)       Dud (CMT) (GMT)       Dud (CMT) (GMT)       Dud (GMT) (GMT)       Dud (GMT) (GMT) (GMT)       Dud (GMT) (GMT) (GMT)       Dud (GMT) (GMT) (GMT) (GMT) (GMT)       Dud (GMT) (GMT) (GMT) (GMT) (GMT) (GMT) (GMT) (GMT)       Dud (GMT) (GMT) (                                                                                                    |                   |         |
| Preight<br>Pof / Ites         Preight<br>Vendor         Destination         Dest.         BA in<br>Gr. K0         PO 0TT<br>(GMT)         PO 0TT<br>(EA)         Open 0ty<br>(EA)         Vessel         Good 0ty<br>(BA)         Rej.0ty<br>(BA)         Dmg.0ty<br>Rates (EA)         OBL Number         Load Date         Adj. 0ty         Comments<br>(DMT)           125000155<br>- 00001         ZZZ DO NOT USE<br>0001         Åfghanistan         1/03/2012         Z         25.000         Z         Z         TURIN<br>EXPRESS         25.000         Z         S.000         TURIN<br>EXPRESS         25.000         S.000         OHLHSD02         1/02/2012         3.000         OHHER : test<br>multi-gr hat<br>Adjust : test<br>multi-gr hat<br>Adjust : test<br>Multi-gr hat<br>Adjust : test<br>Multi-gr hat<br>Adjust : test<br>Multi-gr hat<br>Adjust : test<br>Multi-gr hat<br>Adjust : test<br>Multi-gr hat<br>Adjust : test<br>Multi-gr hat<br>Adjust : test<br>Multi-gr hat<br>Adjust : test<br>Multi-gr hat<br>Adjust : test<br>Mult                                    |                   |         |
| POP / Itas       Vendor       Gr. KG       (GMT)       (EA)       (GMT)       (GMT)                                                                                                    |                   |         |
| 22500015       ZZZ DO NOT USE Afghanistan 12/03/2012       25.00       S       S                                                                                                    |                   |         |
| 00001       Image: Second second second         | .ng               |         |
| Image: State in the state in the state | boop as           |         |
| 125000013       ZZ DO NOT USE DJIBOUTI       1/03/2012       J       175.00       J       TURIN       170.00       Strutter       Strutter       Struter       Strutter       Strut                                                                                                    | - 3               |         |
| - 00001       Image: Constraint of the constraint of the const         | ing               |         |
| ADJUST : ter<br>Adjust       425000013     ZZ DO NOT USE DJIBOUTI     12/03/2012     S.000     TURIN<br>EXTRESS     TURIN<br>EXTRESS     S.000     0.000     0.000       Summary     200.000     5.000     5.000     195.000     0     J.     37.000                                                                                                    |                   |         |
| A25000013     ZZ DO NOT USE     DJIBOUTI     12/03/2012     5.00     TURIN<br>EXTRESS     TURIN     0.00       Summary     200.000     5.000     5.000     195.000     0     37.000                                                                                                    | Freigt            |         |
| - 00001     - 00001     - 0000     - 0000     - 0000     - 0000     - 0000     - 0000     - 0000     - 0000     - 0000     - 0000     - 0000     - 0000     - 0000     - 0000     - 0000     - 0000     - 0000     - 0000     - 0000     - 0000     - 0000     - 0000     - 0000     - 0000     - 0000     - 0000     - 0000     - 0000     - 0000     - 0000     - 0000     - 0000     - 0000     - 0000     - 0000     - 0000     - 0000     - 0000     - 0000     - 0000     - 0000     - 0000     - 0000     - 0000     - 0000     - 0000     - 0000     - 0000     - 0000     - 0000     - 0000     - 0000     - 0000     - 0000     - 0000     - 0000     - 0000     - 0000     - 0000     - 0000     - 0000     - 0000     - 0000     - 0000     - 0000     - 0000     - 0000     - 0000     - 0000     - 0000     - 0000     - 0000     - 0000     - 0000     - 0000     - 0000     - 0000     - 0000     - 0000     - 0000     - 0000     - 0000     - 0000     - 0000     - 0000     - 0000     - 0000     - 0000     - 0000     - 0000     - 0000     - 0000     - 0000     - 0000     - 0000     - 0000     - 0000     - 0000     - 0000     - 0000<                                                                                                    |                   |         |
| Summary 200.000 5.000 195.000 37.000                                                                                                    |                   |         |
|                                                                                                    |                   |         |
|                                                                                                    |                   |         |
| ADVANCED SHIPPING NOTICE (ASN) - Record Type 03 COMMODITY GOODS RECEIPT (GR) - Record Type 04                                                                                                    |                   |         |
| conveyance Type ASN # Sch. Route Sch. Line Date ASN 0ty Good 0ty Rej. 0ty Dwar 0ty Diff. 0ty Unload Date Adj. 0ty Comments                                                                                                    |                   |         |
| Line Date shipped calc                                                                                                    |                   |         |
| Rail Car         6100012159         1         BNSF-0001         12/03/2012         10/03/2012         50         1         0         11/02/2012         5         ADJUST : 5         1         0         11/02/2012         5         0         1         0         11/02/2012         5         0         1         0         11/02/2012         5         0         1         0         11/02/2012         5         0         1         0         11/02/2012         5         0         1         0         11/02/2012         5         0         1         0         11/02/2012         5         0         1         0         11/02/2012         5         0         1         0         11/02/2012         5         0         1         0         11/02/2012         5         0         1         0         11/02/2012         5         0         1         0         11/02/2012         5         0         1         0         11/02/2012         5         0         1         0         11/02/2012         5         0         1         0         11/02/2012         5         0         1         0         11/02/2012         5         0         1         0         11/02/2012         5 <td></td>                                                                                                    |                   |         |
| Split         6100012162         1         BNSF-0003         12/03/2012         10/30/2012         25         27         2         11/02/2012         7         ADJUST : 7 more but 4 less                                                                                                    |                   |         |
| Split         6100012163         1         BNBF-0006         12/03/2012         10/31/2012         25         26         1         1         11/02/2012         3         ADJUST : Ok 3 Less                                                                                                    |                   |         |
| Reil Car 6100012160 1 BNSF-0002 12/03/2012 10/30/2012 50 51 11/02/2012 6 ADJUST : 6 more                                                                                                    |                   |         |
| RAILCAR-0003 Rail Car 6100012161 1 ENSF-0004 12/03/2012 10/30/2012 50 46 1 4 0 11/02/2012 0 OTHER : Testing over qty                                                                                                    |                   |         |
| Summary 200,000 200,000 3,000 4,000 4,000 5,000                                                                                                    |                   |         |
|                                                                                                    |                   |         |
| 0/15mm+2210000349 - 00001 Page 1 ( of 1 ) Bed. 04/02/2013 15.53.78 rs                                                                                                    |                   |         |

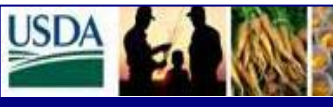

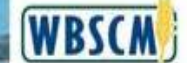

## FSA Level II Help Desk Newsletter

### **APPENDIX F – GOODS RECEIPT DETAIL REPORT CHANGES**

# The following is a screenprint of the Goods Receipt Detail Report Changes. Examples came from the Test Environment; therefore, are not valid information.

Adj. Qty, Adjust Comments, and Adj. Entered by fields were added to the Goods Receipt Detail Report to provide visibility to the additional information for the Record types associated to Goods Receipt (Commodity and Freight)

| Purchase Order # 🚔 | PO Line Item 🚔 | Key PO 🌲   | Kev PO Item 🚔 | PO Create Date 🖨 | Vendor # ⇔ | Vendor Name               | Vendor Plant 🖨 | Vendor Plant Descr. 🚔 |
|--------------------|----------------|------------|---------------|------------------|------------|---------------------------|----------------|-----------------------|
| 4210000349         | 1              | 4210000349 | 1             | 10/31/2012       | 1030291    | BUNGE NORTH AMERICA, INC. | 1130436        | BUNGE-CRETE NE        |
| -                  |                |            |               | 10/31/2012       | 1030291    | BUNGE NORTH AMERICA, INC. | 1130436        | BUNGE-CRETE NE        |
| -                  |                |            |               | 10/31/2012       | 1030291    | BUNGE NORTH AMERICA, INC. | 1130436        | BUNGE-CRETE NE        |
|                    |                |            |               | 10/31/2012       | 1030291    | BUNGE NORTH AMERICA, INC. | 1130436        | BUNGE-CRETE NE        |
|                    |                |            |               | 10/31/2012       | 1030291    | BUNGE NORTH AMERICA, INC. | 1130436        | BUNGE-CRETE NE        |
| 1                  |                |            |               | 10/31/2012       | 1030291    | BUNGE NORTH AMERICA, INC. | 1130436        | BUNGE-CRETE NE        |
| -                  |                |            |               | 10/31/2012       | 1030291    | BUNGE NORTH AMERICA, INC. | 1130436        | BUNGE-CRETE NE        |
| 1                  |                |            |               | 10/31/2012       | 1030291    | BUNGE NORTH AMERICA, INC. | 1130436        | BUNGE-CRETE NE        |
| -                  |                |            |               | 10/31/2012       | 1030291    | BUNGE NORTH AMERICA, INC. | 1130436        | BUNGE-CRETE NE        |
| -                  |                |            |               | 10/31/2012       | 1030291    | BUNGE NORTH AMERICA, INC. | 1130436        | BUNGE-CRETE NE        |
| -                  |                |            |               | 10/31/2012       | 1030291    | BUNGE NORTH AMERICA, INC. | 1130436        | BUNGE-CRETE NE        |
| -                  |                |            |               | 10/31/2012       | 1030291    | BUNGE NORTH AMERICA, INC. | 1130436        | BUNGE-CRETE NE        |
| 4250000193         |                |            |               | 10/31/2012       | 1001121    | DOUBLE B FOODS INC TEST   |                |                       |
| -                  |                |            |               | 10/31/2012       | 1001121    | DOUBLE B FOODS INC TEST   |                |                       |
| 4250000195         |                |            |               | 11/02/2012       | 1001121    | DOUBLE B FOODS INC TEST   |                |                       |
| ]                  |                |            |               | 11/02/2012       | 1001121    | DOUBLE B FOODS INC TEST   |                |                       |

| Freight Forwarder 🛱 | Frt. Forwarder Name 🛛 🕀 | Stevedore ≑ | Stevedore Org $\ \Leftrightarrow$ | PO Qty. ≑ | PO Base UoM $\doteqdot$ | PO Delivery Date $\stackrel{\scriptscriptstyle \triangle}{\Rightarrow}$ | Record Type 🏾 🌻         | Record Id 🕏 | ltem Qty. ⇔ | Sched. line Qty. 👙 | ASN Qty. ≑ | Good Qty. $\stackrel{\scriptscriptstyle \bigtriangleup}{\Rightarrow}$ | Invoice Qty 🛱 | Document UoM 🛱 |
|---------------------|-------------------------|-------------|-----------------------------------|-----------|-------------------------|-------------------------------------------------------------------------|-------------------------|-------------|-------------|--------------------|------------|-----------------------------------------------------------------------|---------------|----------------|
| 8300037             | ZZZ-LIFELINK LOGISTICS  | 7900009     | stevedore_test_9                  | 200       | MT                      | 12/03/2012                                                              | 01 - Com. Line Item     | 000001      | 200         | 0                  | 0          | 0                                                                     | 0             | MT             |
| 8300037             | ZZZ-LIFELINK LOGISTICS  | 7900009     | stevedore_test_9                  | 200       | MT                      | 12/03/2012                                                              | 02 - Com. Sched. Line   | 0001        | 0           | 200                | 0          | 0                                                                     | 0             | MT             |
| 8300037             | ZZZ-LIFELINK LOGISTICS  | 7900009     | stevedore_test_9                  | 200       | MT                      | 12/03/2012                                                              | 03 - Com. ASN/Inb. Del. | 1           | 0           | 0                  | 50         | 0                                                                     | 0             | MT             |
| 8300037             | ZZZ-LIFELINK LOGISTICS  | 7900009     | stevedore_test_9                  | 200       | MT                      | 12/03/2012                                                              |                         |             | 0           | 0                  | 25         | 0                                                                     | 0             | MT             |
| 8300037             | ZZZ-LIFELINK LOGISTICS  | 7900009     | stevedore_test_9                  | 200       | MT                      | 12/03/2012                                                              | 04 - Com. Goods Receipt | 1           | 0           | 0                  | 0          | 50                                                                    | 0             | MT             |
| 8300037             | ZZZ-LIFELINK LOGISTICS  | 7900009     | stevedore_test_9                  | 200       | MT                      | 12/03/2012                                                              |                         | 2           | 0           | 0                  | 0          | 27                                                                    | 0             | MT             |
| 8300037             | ZZZ-LIFELINK LOGISTICS  | 7900009     | stevedore_test_9                  | 200       | MT                      | 12/03/2012                                                              | 03 - Com. ASN/Inb. Del. | 1           | 0           | 0                  | 25         | 0                                                                     | 0             | MT             |
| 8300037             | ZZZ-LIFELINK LOGISTICS  | 7900009     | stevedore_test_9                  | 200       | MT                      | 12/03/2012                                                              | 04 - Com. Goods Receipt | 3           | 0           | 0                  | 0          | 26                                                                    | 0             | MT             |
| 8300037             | ZZZ-LIFELINK LOGISTICS  | 7900009     | stevedore_test_9                  | 200       | MT                      | 12/03/2012                                                              | 03 - Com. ASN/Inb. Del. | 1           | 0           | 0                  | 50         | 0                                                                     | 0             | MT             |
| 8300037             | ZZZ-LIFELINK LOGISTICS  | 7900009     | stevedore_test_9                  | 200       | MT                      | 12/03/2012                                                              | 04 - Com. Goods Receipt | 4           | 0           | 0                  | 0          | 51                                                                    | 0             | MT             |
| 8300037             | ZZZ-LIFELINK LOGISTICS  | 7900009     | stevedore_test_9                  | 200       | МТ                      | 12/03/2012                                                              | 03 - Com. ASN/Inb. Del. | 1           | 0           | 0                  | 50         | 0                                                                     | 0             | MT             |
| 8300037             | ZZZ-LIFELINK LOGISTICS  | 7900009     | stevedore_test_9                  | 200       | МТ                      | 12/03/2012                                                              | 04 - Com. Goods Receipt | 5           | 0           | 0                  | 0          | 46                                                                    | 0             | MT             |
| 8300037             | ZZZ-LIFELINK LOGISTICS  |             |                                   | 175.000   | GMT                     | 12/03/2012                                                              | 11 - Frt. Line Item     | 000001      | 175.000     | 0.000              | 0.000      | 0.000                                                                 | 0.000         | GMT            |
| 8300037             | ZZZ-LIFELINK LOGISTICS  |             |                                   | 175.000   | GMT                     | 12/03/2012                                                              | 14 - Frt. Goods Receipt | 1           | 0.000       | 0.000              | 0.000      | 170.000                                                               | 0.000         | GMT            |
| 8300037             | ZZZ-LIFELINK LOGISTICS  |             |                                   | 25.000    | GMT                     | 12/03/2012                                                              | 11 - Frt. Line Item     | 000001      | 25.000      | 0.000              | 0.000      | 0.000                                                                 | 0.000         | GMT            |
| 8300037             | ZZZ-LIFELINK LOGISTICS  |             |                                   | 25.000    | GMT                     | 12/03/2012                                                              | 14 - Frt. Goods Receipt | 1           | 0.000       | 0.000              | 0.000      | 25.000                                                                | 0.000         | GMT            |

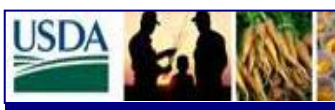

Web Based Supply Chain Management

# WBSCM

June 2013

# FSA Level II Help Desk Newsletter

| Damaged Comments 🖨 | Comments 🗦           | Adjusted Qty. 🖨 | Adjusted By 🖨 | Adjust Comments 🖨  |
|--------------------|----------------------|-----------------|---------------|--------------------|
|                    |                      |                 |               |                    |
|                    |                      |                 |               |                    |
|                    | Check 1.1            |                 |               |                    |
|                    | Check 1.3            |                 |               |                    |
|                    |                      | 5-              | FSA_USER1     | 5 less             |
|                    |                      | 7               | FSA_USER1     | 7 more but 4 less  |
|                    | Check 1.6            |                 |               |                    |
|                    |                      | 3-              | FSA_USER1     | Ok 3 Less          |
|                    | Check 1.2            |                 |               |                    |
|                    |                      | 6               | FSA_USER1     | 6 more             |
|                    | Check 1.4            |                 |               |                    |
|                    | Testing over qty     | 0               | FSA_USER1     | No changes here    |
|                    |                      |                 |               |                    |
|                    | testing multi-gr hsd | 40.000          | FSA_USER1     | test Freigt Adjust |
|                    |                      |                 |               |                    |
|                    | testing multi-gr hsd | 3.000-          | FSA_USER1     | Looks good to me!  |
|                    |                      |                 |               |                    |

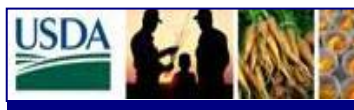

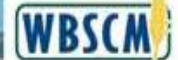

## FSA Level II Help Desk Newsletter

June 2013

Freight Goods Receipt – Freight Details shall be modified to display the correct Good qty when the Freight GR is already processed. The Good qty shall be the same value as either the Good qty (GMT) or the Good qty (EA) based on the UOM displayed on the screen. **BEFORE:** Commodity Details Freight Details Enter Good Qty in GMT 💌 🛛 Export 🖌 🕎 Adjust Receipt View Freight Receipt Select \$\[\$ Freight PO #\$ \$\] PO Ltm #\$ \$\] Freight Vendor \$\[\$ Destination \$\[\$ destination \$\[\$ destination \$\] destination \$\[\$ destination \$\[\$ destination \$\[\$ destination \$\[\$ destination \$\[\$ destination \$\] destination \$\ destination \$\ des 4250000197 MAERSK ARMENIA 01/31/2013 50.100 17.035 340 0.000 0 ALGOSTEEL 340 EA 17.021 2 340 0 EA MAERSK 01/31/2013 0.000 0 ALGOSTEEL ARMENIA 50.100 0 0.014 0.000 0 17.035 340.000 0.014 0.000 340 000 ΕA 17.021 340.000 ditv Details Freight Details Enter Good Qty in EA View Freight Receipt Select 🗘 Freight PO # 🗢 PO tem # 🍣 | Freight Vendor 🕆 | Destination 🕆 | Dest. Date 🕆 EA in Gross KG 🗘 PO Qty (GMT) 💠 | PO Qty (EA) 💠 | Open Qty. (GMT) 💠 | Open Qty. (EA) 🕆 | Vendor 🗘 | Vendor 🗘 | Vendor 🗘 | Vendor 🗘 | Vendor Vendor 4250000197 2 MAERSK ARMENIA 01/31/2013 50 100 17 035 340 0 000 0 ALGOSTEEL 17.034 GMT 17 02 340 MAERSK ARMENIA 01/31/2013 0 50.100 0.000 0.014 0 ALGOSTEEL 0.000 GMT 0.000 0 17.035 • 340.000 -0.014 -0.000 17.034 GMT 17.021 • 340.000 **AFTER:** nodity Details Freight Details Enter Good Qty in GMT Validate / Check Post Freight Receipt View Freight Receipt Export 🖌 🦅 Adjust Receipt Select \$\[\$ Freight PO #\$ \$\] Po tem #\$ \$\] Freight Vendor \$\\$ Destination \$\] Destination \$\] Destination \$\] Destination \$\] Destination \$\] Destination \$\] PO Qty.(GMT) \$\] PO Qty.(EA) \$\] Open Qty. (EA) \$\] Open Qty. (EA) \$\] Vessel name \$\] Good Qty. (GMT) \$\] Good Qty. (GMT) \$\] Open Qty. (EA) \$\] Open Qty. (EA) \$\] Vessel name \$\] Select \$\] Cond Qty. (GMT) \$\] Open Qty. (EA) \$\] Open Qty. (EA) \$\] Open Qty. (EA) \$\] Vessel name \$\] Select \$\] Cond Qty. (GMT) \$\] Open Qty. (EA) \$\] Open Qty. (EA 4250000197 2 MAERSK ARMENIA 01/31/2013 50.100 17.035 340 0.000 0 ALGOSTEEL 340 EA 17.021 340 MAERSK ARMENIA 01/31/2013 50,100 0.000 0 0.014 0 ALGOSTEEL 0 EA 0.000 0 17.035 340.000 0.014 0.000 - 340.000 EA 17.021 340.000 Commodity Details Freight Details Enter Good Qty in EA ▼ | Export ⊿ | ½ Adjust Receipt View Freight Receipt Select  $\Rightarrow$  Freight PO #  $\Rightarrow$  PO tem #  $\Rightarrow$  Freight Vendor  $\Rightarrow$  Destination  $\Rightarrow$  Destination  $\Rightarrow$  Destination  $\Rightarrow$  Destination  $\Rightarrow$  Destination  $\Rightarrow$  Destination  $\Rightarrow$  Destination  $\Rightarrow$  De Qty.(GMT)  $\Rightarrow$  PO Qty.(GMT)  $\Rightarrow$  PO Qty.(GMT)  $\Rightarrow$  PO Qty.(GMT)  $\Rightarrow$  Vendor  $\Rightarrow$  Destination  $\Rightarrow$  Destination  $\Rightarrow$  Des 4250000197 2 MAERSK ARMENIA 01/31/2013 50.100 17.035 340 0.000 0 ALGOSTEEL 17.021 GMT 17.021 340 MAERSK ARMENIA 01/31/2013 50.100 0.000 0 0.014 0 ALGOSTEEL 0.000 GMT 0.000 0 17.035 340.000 0.014 -0.000 17.021 GMT 17.021 • 340.000